# Gestion des impressions sur le réseau AbulÉdu

Pensez à ajouter votre utilisateur dans le groupe "lpadmin" via l'interface web de gestion des utilisateurs. Lorsqu'une personne est dans le groupe lpadmin elle peut alors supprimer les travaux qui "coincent" ou ajouter/supprimer des imprimantes.

## Via l'interface web de cups

Vous pouvez administrer vos impressions et imprimantes via l'interface web d'administration. Cela dit, depuis mi-2007 / janvier 2008 le module web de gestion des imprimantes peut ne pas marcher suite à une mise à jour, en ce cas vous pouvez toujours vous retourner vers un autre outil comme indiqué ci-après.

Ubuntu a désactivé l'interface web d'administration de CUPS dans ses paquets. RyXéo la réactivée. Mais lorsqu'il y a une mise à jour du paquet CUPS chez ubuntu et que RyXéo n'est pas assez rapide pour mettre à jour son paquet "juste après" vous risquez d'avoir donc le paquet ubuntu d'installé sur votre serveur et donc ... sans interface web d'administration !

## Via les outils gnome classiques

Ouvrez votre **session gnome**, cliquez sur le **menu système / administration / impression** et gérez ensuite vos imprimantes ...

Pensez à ajouter l'utilisateur dans le groupe "lpadmin", groupe à "Privilèges" des administrateurs d'imprimante, si vous voulez qu'il puisse gérer les imprimantes !

Pour en savoir plus sur les privilèges...

Si vous n'êtes pas sous gnome vous pouvez lancer la commande suivante:

gnome-cups-manager

#### En ligne de commande

Pratique lorsque vous n'avez pas accès à l'interface web.

Ipstat -t

```
scheduler is running
system default destination: copieur
device for 7006: socket://xxx.xx.xx:9100/
device for copieur: socket://xxx.xx.xx:9100
```

Last update: 2008/12/21 02:32

device for Copieur NB: socket://xxx.xx.x.xx:9100/ 7006 accepting requests since lun 08 jan 2007 14:21:06 CET copieur accepting requests since mar 09 jan 2007 12:08:33 CET Copieur NB accepting requests since mar 09 jan 2007 12:05:34 CET enabled since lun 08 jan 2007 14:21:06 CET printer 7006 is idle. printer copieur disabled since mar 09 jan 2007 12:08:33 CET -/usr/lib/cups/backend/socket failed printer Copieur NB is idle. enabled since mar 09 jan 2007 12:05:34 CET copieur-4357 484352 mar 09 jan 2007 12:05:02 XXXXXX CET copieur-4361 1179648 mar 09 jan 2007 12:13:55 XXXX CET copieur-4380 828416 mar 09 jan 2007 15:15:52 XXXXXXX CET mar 09 jan 2007 15:17:52 copieur-4382 195584 XXXXXXXX CET

Dans cette "capture d'écran" vous pouvez remarquer que copieur est "disabled", ça veut dire que cette imprimante est en pause ou désactivée pour des raisons diverses, parfois certaines suites de caractères spéciaux dans des PDF provoquent la mise en pause de l'imprimante ...

cancel nom\_job

Cette commande vous permet de supprimer un travail en attente d'impression. Par exemple

#### cancel copieur-4380

Tous les membres du groupe lpadmin ont les droits pour supprimer les travaux en attente.

Le propriétaire d'un travail en attente a les droits pour supprimer ses travaux, abuladmin a tous les droits.

• cupsenable nom\_imprimante

Pour remettre une imprimante en route si elle est en pause ou désactivée.

cupsenable copieur

• cupsdisable nom\_imprimante

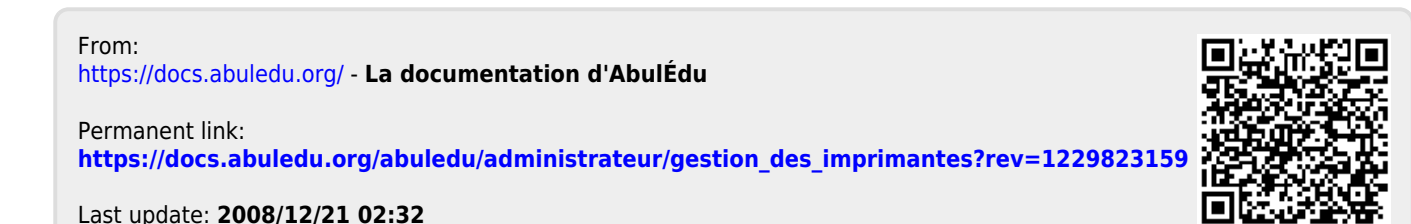